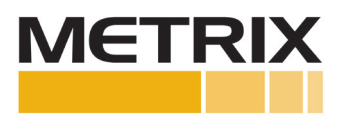

## Metrix SA6200A (Two-Wire) Accelerometer Replacing 3-Wire Accelerometer on BN 3500 Rack

Installation Manual

| Section        | Page |
|----------------|------|
| 1.0 PURPOSE    | 2    |
| 2.0 REFERENCES | 2    |
| 3.0 PROCEDURE  | 2    |

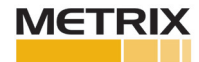

## **1.0 PURPOSE**

The purpose of this procedure is to configure the BN 3500 rack to be compatible with a Metrix SA6200A 2-wire Accelerometer (Note: The SA6200A is not polarity sensitive).

## **2.0 REFERENCES**

- SA6200A Datasheet-1009516
- SA6200A Manual-M9313
- BN 3500/42M Datasheet-143694
- BN 3500 Rack Configuration Manual

## 2.0 PROCEDURE

Prior to installation, one needs to have access to the BN software with password and username. This may require a purchase in order to make changes to the set-up and configuration. You will need an USB to RS232 communications cable. The USB plugs into the operator's laptop and the 9-way D-type connector into the BN 3500 rack.

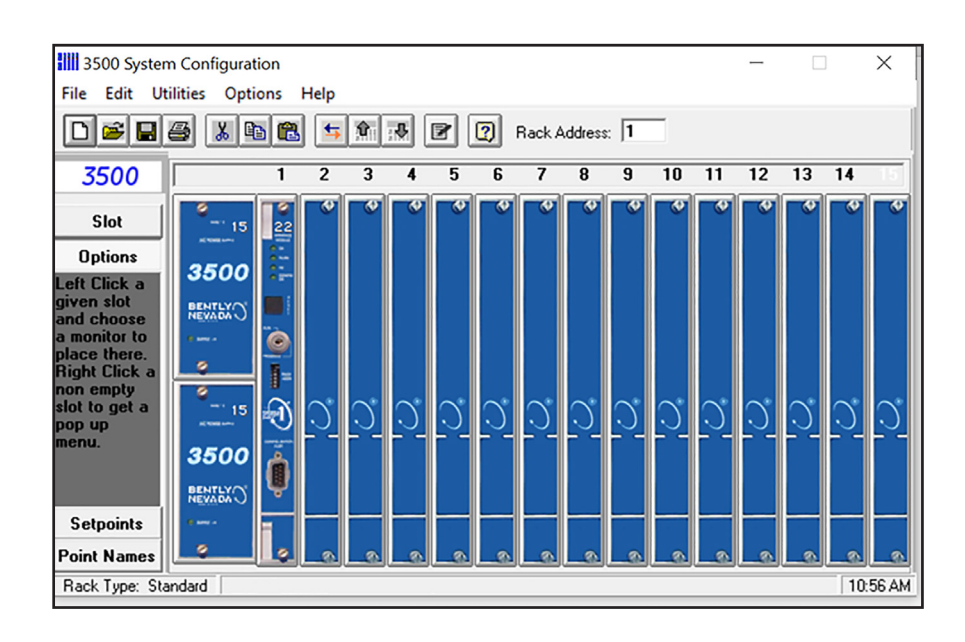

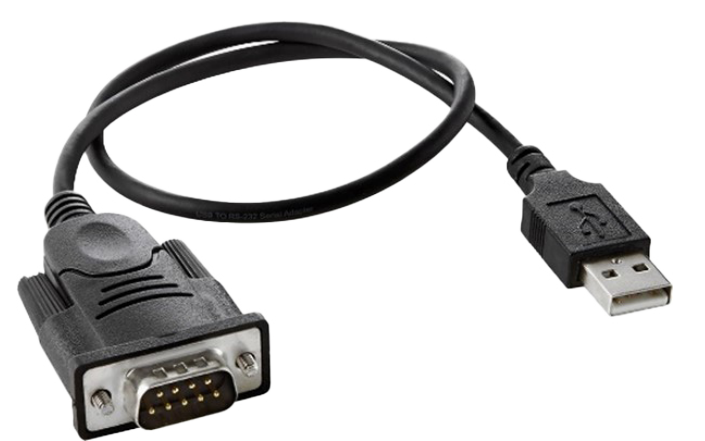

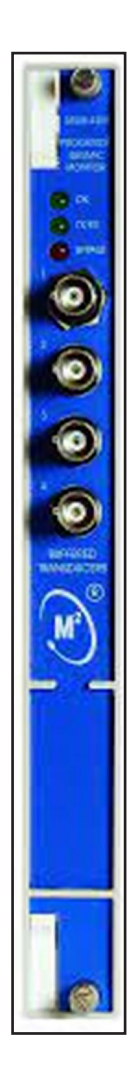

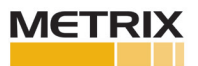

From 3500 configuration software, click File > Connect > Direct.

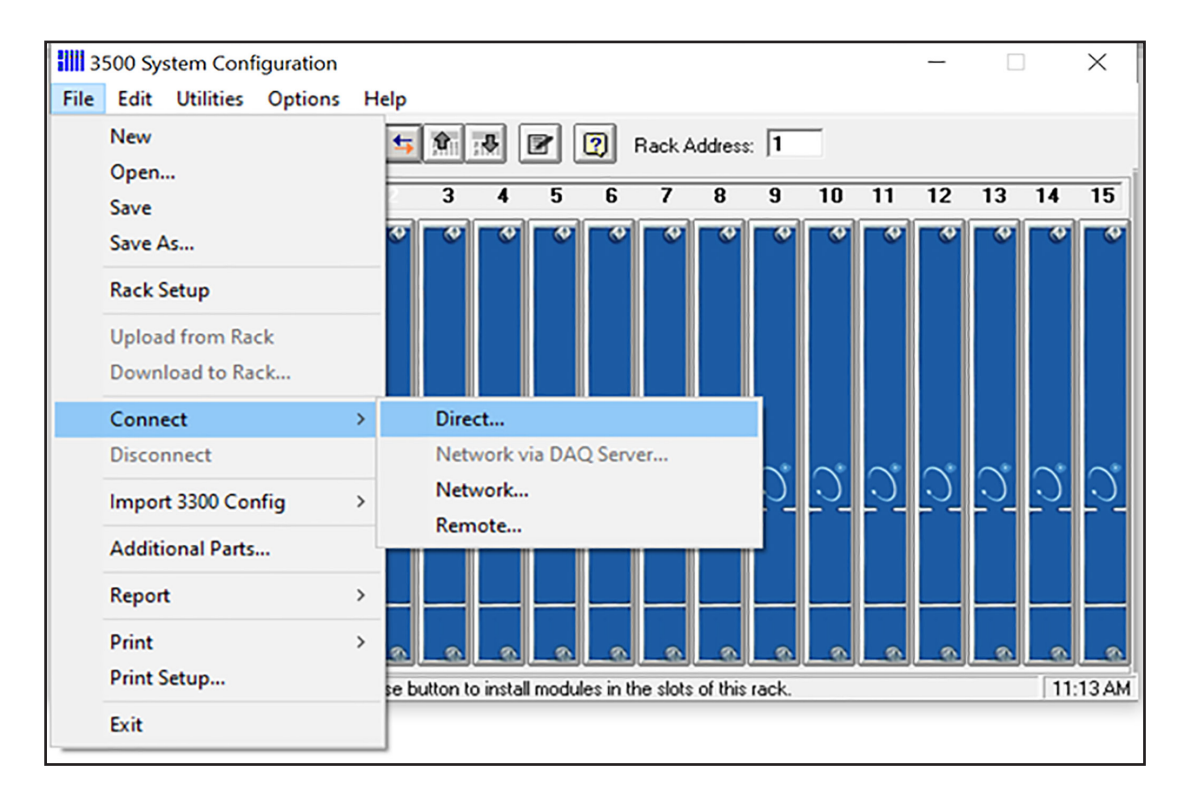

5. Verify Rack Address and center Connect Password

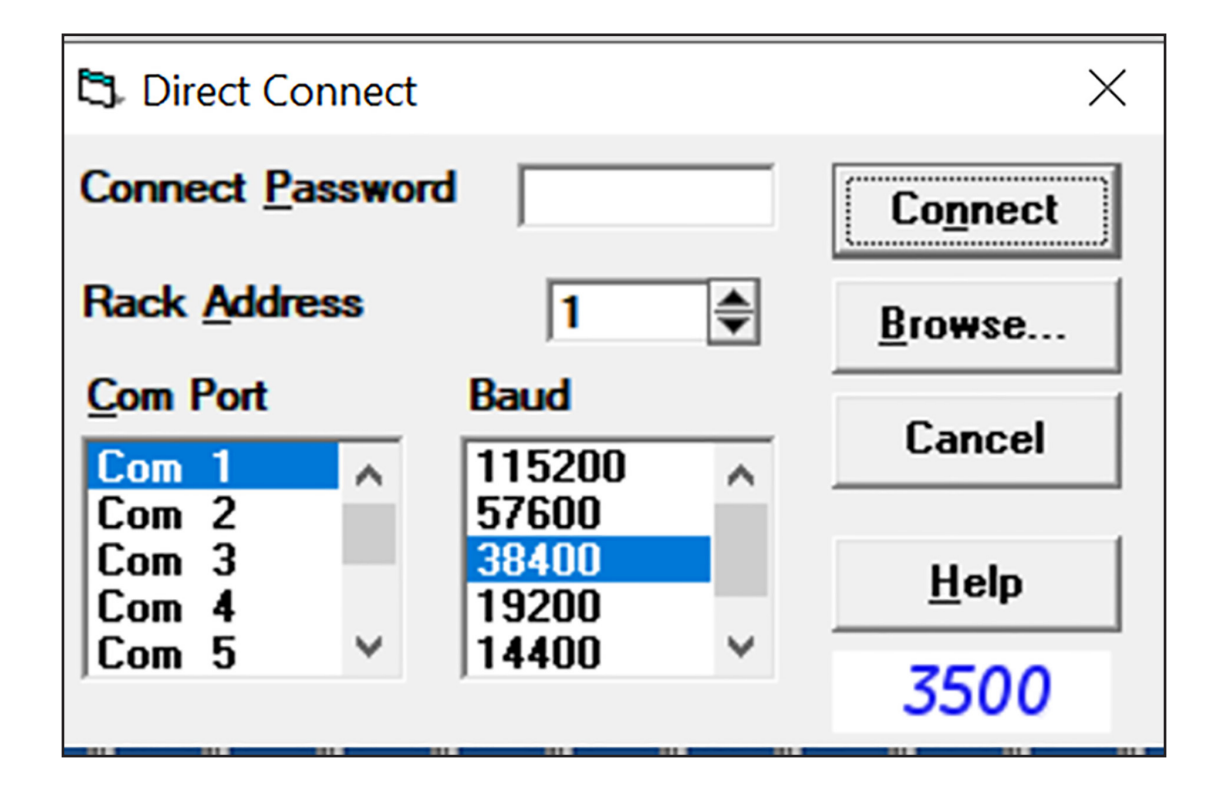

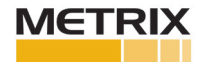

Place arrow over 3500/42M module, right-click on Monitors > 42/42M Proximitor/Seismic Monitor > 3500/42M

| 3500 System                        | n Configuration                                                                                                    |                   |           |             |             |            |              | -           |           | ×              |           |     |          |  |
|------------------------------------|----------------------------------------------------------------------------------------------------|-------------------|-----------|-------------|-------------|------------|--------------|-------------|-----------|----------------|-----------|-----|----------|--|
| File Edit Ut                       | File Edit Utilities Options Help                                                                                                    |                   |           |             |             |            |              |             |           |                |           |     |          |  |
|                                    | # <u>* </u>                                                                                                    | 3 5 9             | *         | P 😰 F       | Rack Addre  | ess: 1     |              |             |           | F              |           |     |          |  |
| 3500                               | 1                                                                                                    | 2 3               | 4 9       | 56          | 7 8         | 9          | 10           | 11 12       | 13 1      | 14 15          |           |     |          |  |
| Slot<br>Left Click a<br>given slot | 3500                                                                                                    |                   | 41        | ° °         | ° (         |            | ¢            | • •         |           | • •            |           |     |          |  |
| and choose                         |                                                                                                    |                   | 0         | Monitors    |             |            | >            | /40/4       | OM Proxi  | mitor Monito   | r         | > ] |          |  |
| place there.                       | C MONTEN                                                                                                    |                   | ۲         | Gateway     | s           |            | >            | /42/4       | 2M Proxi  | mitor/Seismi   | c Monitor | >   | 3500/42M |  |
| non empty                          | ·                                                                                                    |                   |           | Display N   | Aodules     |            | >            | /44/4       | 4M Aeroo  | derivative GT  | Monitor   | >   | 3500/42  |  |
| slot to get a pop up               | ria de la comunicación de la comunicación de la com |                   | 2         | /25 Keyp    | hasor Mo    | dule       | >            | /45 Pc      | osition M | lonitor        |           |     |          |  |
| menu.                              | 15 🛒                                                                                                    | CCC               | 2         | Relays      |             |            | >            | /46M        | Hydro M   | Ionitor        |           |     |          |  |
|                                    | 3500                                                                                                    |                   |           | Farthing    | I/O Mode    | de         |              | /50/5       | 0M Tacho  | ometer Monit   | or        | >   |          |  |
| Onting                             |                                                                                                    |                   | - 100     | carting     | i/O mode    | JIC        |              | /53 O       | verspeed  | Detection M    | on        | >   |          |  |
| Uptions                            | MEVADA U                                                                                                    |                   | 744       | No Mod      | ule         |            |              | /60 Te      | mperatu   | re Mon(NO R    | lec)      |     |          |  |
| Setpoints                          |                                                                                                    |                   |           |             | /61 Te      | mperatu    | ire Mon w/Re | cs          |           |                |           |     |          |  |
| Point Names /62 Process            |                                                                                                    |                   |           |             | ocess Va    | riable Mon |              |             |           |                |           |     |          |  |
| Rack Type: Sta                     | ndard   Left butto                                                                                                    | in to replace: 74 | 2M Proxin | ntor/Seismi | c Mon, slot | t 4.       | _            | /63 G       | as Detect | tion Monitor   |           |     |          |  |
|                                    |                                                                                                    |                   |           |             |             |            |              | /64M        | Dynamic   | c Pressure Mo  | n         |     |          |  |
|                                    |                                                                                                    |                   |           |             |             |            |              | /65 16      | Chan Te   | emperature M   | lon       |     |          |  |
|                                    |                                                                                                    |                   |           |             |             |            |              | /70M        | Impulse/  | /Velocity Mor  | 1         |     |          |  |
|                                    |                                                                                                    |                   |           |             |             |            |              | /72M        | Rod Posi  | ition Monitor  |           |     |          |  |
| fictions: On 😵                     | tions: On 🕅 Accessibility: Investigate (D) Focus                                                                                                    |                   |           |             | cus         | /77M       | Cylinder     | Pressure Mo | n         | 2              | 5         |     |          |  |
|                                    |                                                                                                    |                   |           |             |             |            |              | /82 M       | otor Stat | tor Insulation | Monitor   |     |          |  |

Make sure both chanels are set-up as Active

| Four Channel /42M Pro                    | oximitor/Seismic Mon     |        |                         |                                          | ×                |
|------------------------------------------|--------------------------|--------|-------------------------|------------------------------------------|------------------|
| Slot: Rack Type:<br>4 Standard           | Configuration ID         | Slot I | nput/Outp<br>/Seismic I | out Module Type<br>/O Module (Internal T | ermination)      |
| Channel Pair 1 and 2 -                   | annel Pair Type          |        | Channel                 | Pair 3 and 4<br>Channel I                | Pair Type        |
| Radial Vibration                         | •                        |        | Radial V                | ibration                                 | •                |
| Keyphasor Associatio No Keyphasor        | n                        |        | Keypha                  | sor Association<br>Keyphasor             |                  |
| Primary                                  | Backup                   |        | - Primar                | y                                        | Backup           |
| Upper                                    | Upper                    |        | Upper Upper             |                                          |                  |
| Channel 1                                | Channel 1                | >      | Channel 1     Channel 1 |                                          |                  |
| C Channel 2                              | C Channel 2              |        | ି ପ                     | C Channel 2                              |                  |
| Lower                                    | Lower                    |        | Lower                   |                                          | Lower            |
|                                          |                          | <===   | C Ch                    | annel 1                                  |                  |
|                                          | Channel 2                |        | C Ch                    | annel 2                                  | Channel 2        |
| Channel 1<br>✓ Active<br><u>O</u> ptions |                          | Channe | I 3<br>ive<br>ptions    | Channel 4<br>Active<br><u>Options</u>    |                  |
| 0 <u>K</u>                               | Set Defaults Point Names | Can    | cel                     | Print Form                               | <u>Help</u> 3500 |
|                                          | Mode                     | Setup  |                         |                                          |                  |

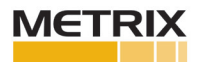

Click drop down box for Channel Pair Type and select Acceleration. Channels come in pairs: 1 &2 and 3 & 4 which mean if Channel 1 is set-up as acceleration, then Channel 2 must have acceleration inputs as well.

| Four Channel /42M Proximitor/Seismic Mon                                                                                                    | ×                                                                                                    |
|----------------------------------------------------------------------------------------------------|----------------------------------------------------------------------------------------------------|
| Slot: Rack Type: Configuration ID 4 Standard                                                                                                    | Slot Input/Output Module Type<br>Prox/Seismic I/O Module (Internal Termination)                                                                                                    |
| Channel Pair 1 and 2<br>Channel Pair Type                                                                                                    | Channel Pair 3 and 4<br>Channel Pair Type                                                                                                    |
| Radial Vibration <ul> <li>Radial Vibration</li> <li>Radial Vibration</li> <li>Radial Vibration</li> <li>Radial Vibration</li> <li>Radial Vibration</li> <li>Content of the second second secon</li></ul> | Radial Vibration <ul> <li>Keyphasor Association</li> <li>No Keyphasor</li> <li>Primary</li> <li>Upper</li> <li>© Channel 1</li> <li>© Channel 2</li> <li>Lower</li> <li>Channel 1</li> <li>© Channel 1</li> <li>© Channel 1</li> <li>© Channel 1</li> <li>© Channel 1</li> <li>© Channel 1</li> <li>© Channel 1</li> </ul> |
| Channel 1  Active  Options  Channel 2  Active  Options  Channel 2  Active  Options  OK  Set Defaults Point Names                                                                                                    | Channel 3<br>Channel 4<br>Qptions<br>Channel 4<br>Channel 4<br>Qptions<br>Channel 4<br>Qptions<br>Channel 4<br>Solutions<br>Channel 4<br>Solutions                                                                                                    |
| Mode Se                                                                                                    | tup                                                                                                    |

Click on options for Channel 1

| Channel Pair 1 and 2<br>Channel Pair Type |                                                |  |  |
|-------------------------------------------|------------------------------------------------|--|--|
| Acceleration                              | <b>.</b>                                       |  |  |
| Keyphasor Association                     |                                                |  |  |
| 🔽 No Keyphasor                            |                                                |  |  |
| Primary                                   | Backup                                         |  |  |
| Upper                                     | Upper                                          |  |  |
| C Channel 1                               | C Channel 1                                    |  |  |
| C Channel 2                               | C Channel 2                                    |  |  |
| Lower                                     | Lower                                          |  |  |
| C Channel 1                               | C Channel 1                                    |  |  |
| C Channel 2                               | C Channel 2                                    |  |  |
| Channel 1<br>Active Dptions               | <pre> Channel 2 Channel 2 Active ①ptions</pre> |  |  |

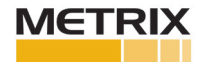

Click on drop down box for Transducer Selection and Select Nonstandard

| 🛱 Acceleration -                                                                                                    | ×                                                                                                    |
|----------------------------------------------------------------------------------------------------|----------------------------------------------------------------------------------------------------|
| Channel: 1 (Active)                                                                                                    | Slot: 4 Rack Type: Standard                                                                                                    |
| Channel Frequency Support 3 - 30,000 Hz<br>Enable<br>Direct 0-2 g pk<br>Integrate                                                                                  | Trip Multiply 1.00 🖨 1.00 to 3.00 (steps of 0.25)                                                                                                    |
| Recorder Output<br>None Two mA Clamp<br>Corner Frequencies<br>High-pass Filter None 3 - 2,000 Hz                                                                   | Type       23733-03 Std Acceleration       ▼       Customize         23733-03 Std Acceleration       >       >       >         24145-02 Hi Freq Acceleration       330400 Std Integral Acceleration       >       >         Alarm       330425 Std Integral Acceleration        >          Alern       155023-01 Hi Freq Acceleration       C Internal         ()       330450 HT Integral Acceleration       C Internal         ()       330450 HT Integral Acceleration |
| Low-pass Filter       None         20 - 8,000 Hz         Delay         Alert       Danger         3 ♣       1.0 ♣       100 ms         1 - 60 s       1.0 - 60.0 s | C Nonlatching       OK Mode         C Latching       C Latching         C Nonlatching       Timed OK Channel Defeat         C Nonlatching       C Enabled                                                                                                    |
| 0 <u>K</u> Set <u>D</u> efaults Cancel                                                                                                    | CP Mod Print Form Help 3500                                                                                                    |

Select Scale Factor 100 mV/g.

| 🕄 Nonstandard Transducer                                                                    | Х |
|---------------------------------------------------------------------------------------------|---|
| (None) 1 4<br>Rack File Channel Slot                                                        |   |
| Scale Factor<br>100 ♥ <sup>(*</sup> mV/g<br>5.0 to 115.0 <sup>(*)</sup> mV/m/s <sup>2</sup> |   |
| OK Limits<br>Upper Lower<br>-15.05                                                          |   |
| Set Defaults Print Form                                                                     | 0 |
| O <u>K</u> Cancel <u>H</u> elp                                                              | 0 |

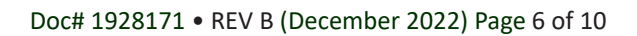

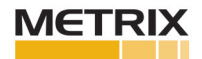

Make selection for Full-scale Range (e.g. select 0-10g's pk, 0-1 in/s pk, etc.).

| C. Acceleration -                                                                                                    | ×                                                                                                    |
|----------------------------------------------------------------------------------------------------|----------------------------------------------------------------------------------------------------|
| Channel: 1 (Active)                                                                                                    | Slot: 4 Rack Type: Standard                                                                                                    |
| Channel Frequency Support 10 - 9,155 Hz<br>Enable<br>Direct 0-1 in/s pk ▼<br>Integrate<br>Recorder Output<br>None ▼ Two mA Clamp<br>Corner Frequencies<br>✓ High-pass Filter 10 ▼<br>3 - 2,000 Hz<br>Low-pass Filter None ▼<br>40 - 8,000 Hz<br>Delay<br>Alert Danger<br>3 ◆ 1.0 ◆ 100 ms<br>1 - 60 s 1.0 - 60.0 s | Trip Multiply       1.00 (steps of 0.25)         Transducer Selection         Type       Nonstandard         I/O Module Attached - Jumper Position:         N/A         Alarm Mode         Alert         © Latching         Onger         © Latching         Ok Mode         Ok Mode         Ok Mode         © Latching         © Nonlatching         Ok Mode         © Latching         © Nonlatching         Timed OK Channel Defeat         © Enabled |
| 0 <u>K</u> Set <u>D</u> efaults Cancel                                                                                                    | CP Mod Print Form Help 3500                                                                                                    |

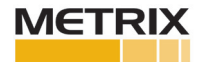

If more than one input, then select Copy. This will duplicate Channel 1 set-up into Channel 2. If not duplicating, then set up Channel 2 to required configuration. Note: Both Channel 1 and Channel 2 must be Acceleration.

| Four Channel /42M Proxin                             | nitor/Seismic Mon                                                                            |  |
|------------------------------------------------------|----------------------------------------------------------------------------------------------|--|
| Slot: Rack Type:<br>4 Standard                       | Configuration ID                                                                             |  |
| Channel Pair 1 and 2<br>Chan                         | nel Pair Type                                                                                |  |
| -Kevnhasor Association -                             |                                                                                              |  |
| V No Keyphasor                                       |                                                                                              |  |
| Primary                                              | Backun                                                                                       |  |
| Upper                                                | Upper                                                                                        |  |
| C Channel 1                                          | C Channel 1                                                                                  |  |
| C Channel 2                                          | C Channel 2                                                                                  |  |
| Lower                                                | Lower                                                                                        |  |
| C Channel 1                                          | C Channel 1                                                                                  |  |
| C Channel 2                                          | C Channel 2                                                                                  |  |
| Channel 1<br>✓ Active<br>                            | Copy<br>Copy<br>Copy<br>Copy<br>Copy<br>Copy<br>Copy<br>Copy<br>Copy<br>Copy<br>Copy<br>Copy |  |
| O <u>K</u> Set <u>D</u> efaults P <u>o</u> int Names |                                                                                              |  |

From the Options screens, Slot Input/Output Module Type, use the drop down box and select Prox/Seismic I/O Module (Internal Termination). This procedure assumes you are connecting the accelerometer directly to the rack, if not use External Termination.

| Slot: Rack Type:<br>4 Standard<br>Channel Pair 1 and 2-<br>Ch     | Configuration II                                           |                                  | Slot Input/Outp<br>Prox/Seismic I<br>Prox/Seismic I<br>Prox/Velom I/C<br>Barrier Prox/Se<br>Barrier Prox/Se<br>Barrier Proximit<br>Channe | Nut Module Type<br>/O Module (Interna<br>/O Module (Interna<br>/O Module (Externa<br>) (Internal Terminal<br>Sismic I/O (2 Prox//<br>I/O (4 Velom)<br>or I/O (4 Prox/Acc<br>Pair 3 and 4<br>Channe | el Termination)<br>I Termination)<br>sl Termination)<br>tion)<br>tion)<br>Accel, 2 Velom)<br>sel)<br>el Pair Type | <u>-</u> |
|-------------------------------------------------------------------|------------------------------------------------------------|----------------------------------|----------------------------------------------------------------------------------------------------|----------------------------------------------------------------------------------------------------|----------------------------------------------------------------------------------------------------|----------|
| Acceleration                                                      |                                                            | -                                | Radial V                                                                                                    | Abration                                                                                                    |                                                                                                    | -        |
| Keyphasor Associatio                                              | 'n                                                         |                                  | Keypha                                                                                                    | sor Association —<br>Keyphasor                                                                                                    |                                                                                                    |          |
| Primary                                                           | Backup                                                     |                                  | - Prima                                                                                                    | Primary                                                                                                    |                                                                                                    |          |
| C Channel 1<br>C Channel 2<br>Lower<br>C Channel 1<br>C Channel 2 | Upper<br>C Chanr<br>C Chanr<br>Lower<br>C Chanr<br>C Chanr | nel 1<br>nel 2<br>nel 1<br>nel 2 | COPY COPY COPY COPY COPY COPY COPY COPY                                                                                                   | aannel 1<br>aannel 2<br>aannel 1<br>aannel 2                                                                                                    | Upper<br>© Channel 1<br>C Channel 2<br>Lower<br>C Channel 1<br>C Channel 2                                        |          |
| Channel 1<br>Active<br><u>Options</u>                             | Char<br>Char<br>Char                                       | nnel 2<br>Active<br>Options      | Channe<br>V Act                                                                                                    | el 3<br>live<br>lptions                                                                                                    | Channel 4                                                                                                    | ons      |
| <u>ok</u>                                                         | Set <u>D</u> efaults                                       | Point Names                      | Cancel                                                                                                    | Print Form                                                                                                    | <u>H</u> elp                                                                                                    | 3500     |

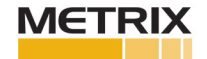

From the Transducer Selection box, Type "Nonstandard" select Customize. This will present the Nonstandard Transducer Jumper Selection box.

|                                                                | ×                                                                                                    |
|----------------------------------------------------------------|----------------------------------------------------------------------------------------------------|
| Slot: 4                                                        | Rack Type: Standard                                                                                                    |
| Trip Multiply 1.00<br>Transducer Selection<br>Type Nonstandard | 1.00 to 3.00 (steps of 0.25)                                                                                                    |
|                                                                | N/A                                                                                                    |
| Alarm Mode<br>Alert                                            | Barriers<br>None C Internal<br>MTL 796(-) Zener Ext.<br>Galvanic Isolator<br>OK Mode<br>C Latching<br>Nonlatching<br>Timed OK Channel Defeat<br>Enabled C Disabled |
| CP Mod Print Form                                              | <u>H</u> elp 3500                                                                                                    |

From the Nonstandard Transducer Jumper Selection box, select Prox/Accel, then click OK

| Nonstandard Transducer Jumper Selection: SLOT 4     |                                                                                                    |  |  |  |
|-----------------------------------------------------|----------------------------------------------------------------------------------------------------|--|--|--|
| Select Jumper Position     Prox/Accel     Velomitor | Please indicate where the Jumper will be<br>positioned on the I/O module for the<br>Nonstandard transducers on Channel Pair<br>1 and 2 |  |  |  |
| C Seismic without Barriers                          |                                                                                                    |  |  |  |
| C Seismic with Barriers                             | 0 <u>K</u>                                                                                                    |  |  |  |

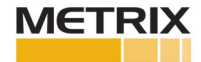

Make sure jumpers are applied to the Prox/Seismic I/O module for the Prox/Accel jumpers for the associated 42M you are configuring.

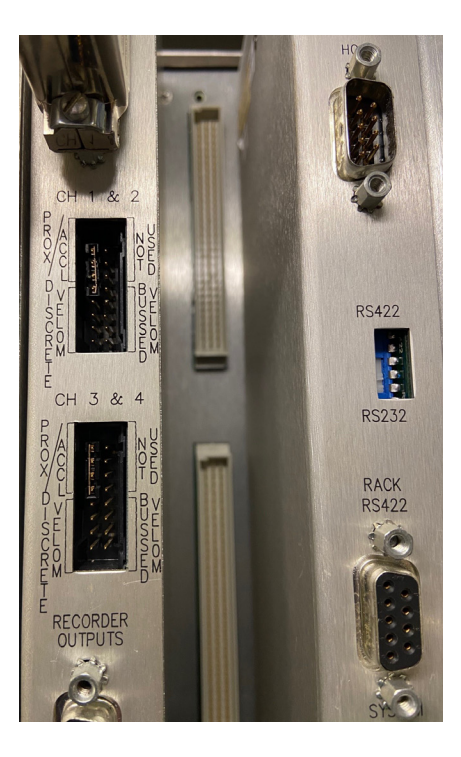

Use only PWR/B and SIG/A for the wired connection for the 2-wire accelerometer.

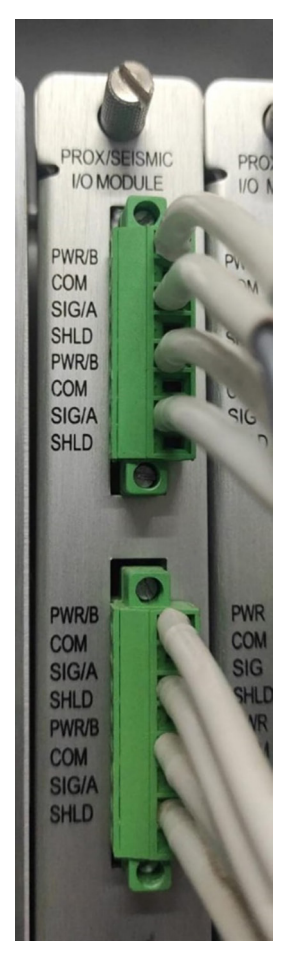

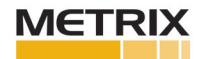